### How to Manage Reporting Obligations on ROS - Agents

In order to file for DAC2-CRS, DAC4-CbC, FATCA, DAC6, DAC7, Suspicious Transaction Reports (STR) and Share Schemes Reporting (SSR) the client needs to be registered.

## To register a client for a Reporting Obligation (where the client already has an assigned tax or reporting obligation registration number)

- Login to ROS and scroll down to "Manage Client Registrations".
- Select a tax or reporting obligation that the client is already registered for, enter the registration number and the client name and select "Manage Reporting Obligations".
- Click on "Manage".

| Manage Tax Registrations                                                                                                    |                                                                                                    |
|----------------------------------------------------------------------------------------------------|----------------------------------------------------------------------------------------------------|
| Manage Client Registrations<br>Please use this option to update, add or cancel Agent/Client links and tax registrations<br>if your client had/has an existing tax number, incl. PAYE. | Register New Revenue Customer<br>You can now register new individuals, companies, partnerships and trusts with<br>Revenue. |
| Tax Registrations O Reporting Obligations      VAT                                                                                                    | Register New Revenue Customer         You can also register new reporting entities.         Register New Reporting Entity  |
| Manage 🔶                                                                                                    |                                                                                                    |

You will be brought to the e-Registration page.

• Click on "Select Action" beside the relevant registration option. (In this example we are registering for DAC6).

| eRegistration                                                                                             |                                                                                         |                 |
|----------------------------------------------------------------------------------------------------|-----------------------------------------------------------------------------------------|-----------------|
|                                                                                                    | Registration Options                                                                    |                 |
| Manage Your Reporting<br>Obligations and TAIN Links<br>Notes:<br>You may add multiple                     | Share Schemes Reporting - ssR<br>You are not linked to this reporting obligation        | Select Action > |
| You will be brought back to<br>this screen after completing<br>each request form                          | DAC6 - DAC6<br>You are not linked to this reporting obligation                          | Select Action > |
| Items in the 'Your Requests'<br>area will not be processed<br>until the 'Submit' process is<br>completed. | DAC7 - DAC7<br>You are not linked to this reporting obligation                          | Select Action > |
|                                                                                                    | Suspicious Transaction Reports - STR<br>You are not linked to this reporting obligation | Select Action > |
|                                                                                                    | CESOP - CESOP<br>You are not linked to this reporting obligation                        | Select Action > |
|                                                                                                    | FATCA - FATCA<br>You are not linked to this reporting obligation                        | Select Action 义 |
|                                                                                                    | DAC2-CRS - DAC2-CRS<br>You are not linked to this reporting obligation                  | Select Action > |
|                                                                                                    | DAC4-CbC - DAC4-CbC<br>You are not linked to this reporting obligation                  | Select Action 📏 |
|                                                                                                    |                                                                                         |                 |

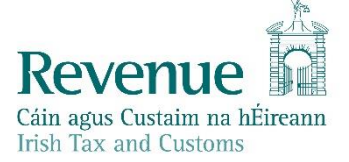

You will be presented with 3 options.

• Select the appropriate action by clicking on the link, check with your client as necessary.

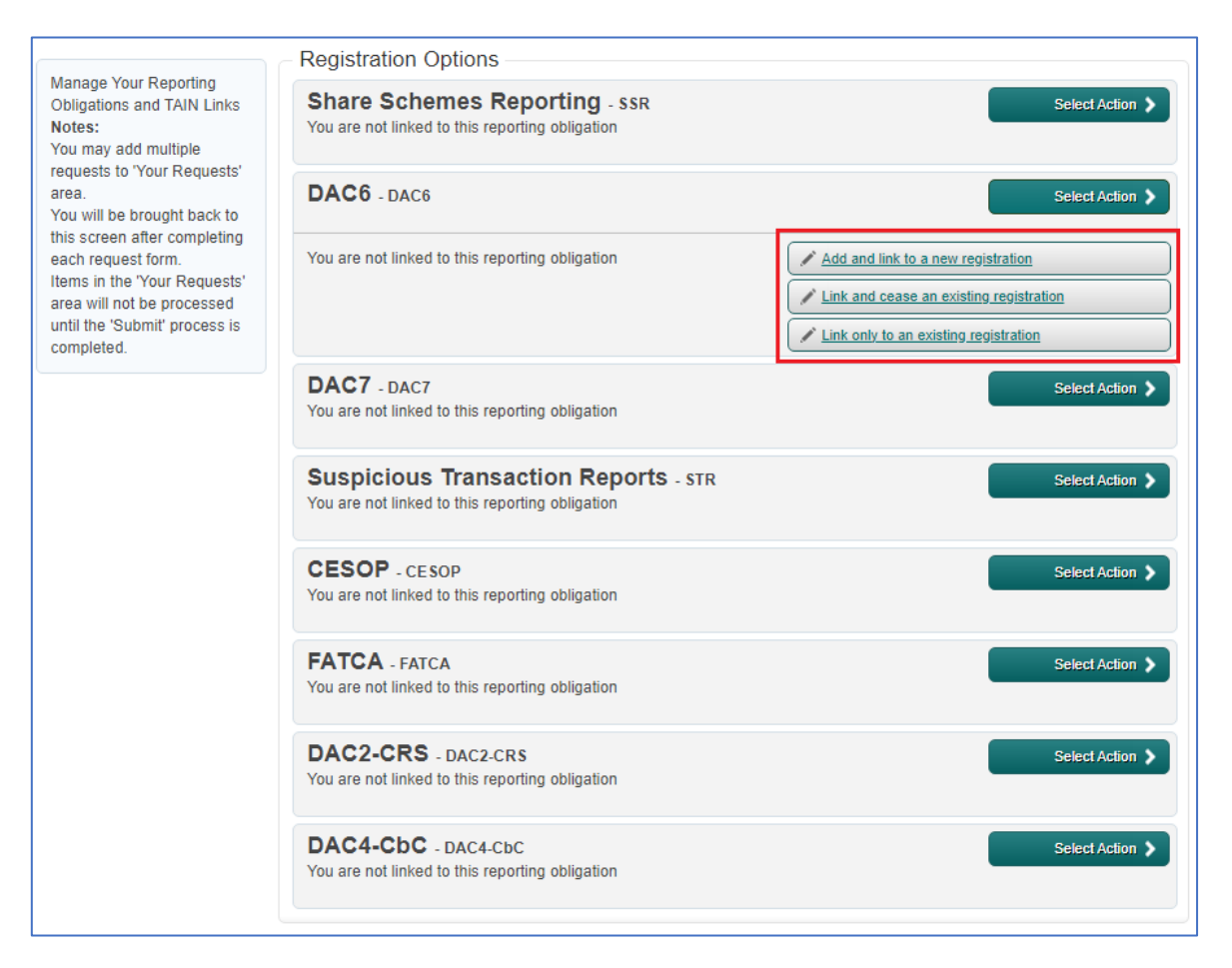

- On the Request Confirmation page click on "**Confirm**" at the bottom of the screen.
- Enter the registration date and click "Add To Your Requests". The registration will go to "Your Requests".
- Click on the "Submit" button under "Your Requests" in the panel on the right.

| eRegistration                                                                                                    |                                                                                         |                                                                                                |
|----------------------------------------------------------------------------------------------------|-----------------------------------------------------------------------------------------|------------------------------------------------------------------------------------------------|
|                                                                                                    | Registration Options                                                                    | Your Requests (1)                                                                              |
| Manage Your Reporting<br>Obligations and TAIN Links<br>Notes:<br>You may add multiple                             | Share Schemes Reporting - ssR<br>You are not linked to this reporting obligation        | Select Action > Register DAC6                                                                  |
| requests to 'Your Requests'<br>area.<br>You will be brought back to<br>this screen after completing               | DAC6 - DAC6<br>Status: In Requests                                                      | <u>Eul</u> <u>value</u>                                                                        |
| each request form.<br>Items in the 'Your Requests'<br>area will not be processed<br>until the 'Submit' process is | DAC7 - DAC7<br>You are not linked to this reporting obligation                          | Select Action                                                                                  |
| completed.                                                                                                    | Suspicious Transaction Reports - sTR<br>You are not linked to this reporting obligation | Select Action                                                                                  |
|                                                                                                    | CESOP - CESOP<br>You are not linked to this reporting obligation                        | Select Action >                                                                                |
|                                                                                                    | FATCA - FATCA<br>You are not linked to this reporting obligation                        | Select Action > You need to submit this request in order for this transaction to be processed. |
|                                                                                                    | DAC2-CRS - DAC2-CRS<br>You are not linked to this reporting obligation                  | Select Action >                                                                                |
|                                                                                                    | DAC4-CbC - DAC4-CbC<br>You are not linked to this reporting obligation                  | Select Action >                                                                                |
|                                                                                                    |                                                                                         |                                                                                                |

On the eRegistration Summary page you may generate the Client Consent letter (similar to Agent Link Notification letters). The letter should be completed by the agent and signed by the client. This letter should then scanned or photographed and the electronic version (.pdf, .tif or .tiff are acceptable) should be uploaded on the next page. These files need to be under 5 Mb in size to upload successfully to ROS.

Once you have the Client Consent letter saved in a digital format click on "Next".

| egistration                                                                                                    |                                                                                                    |           |
|----------------------------------------------------------------------------------------------------|----------------------------------------------------------------------------------------------------|-----------|
| Summary                                                                                                    |                                                                                                    |           |
| DAC6 Reporting Obligation                                                                                                    | (New)                                                                                                    |           |
| Registration Date                                                                                                    | 22/04/2020                                                                                                    |           |
| The option to generate a Consent letter t<br>on the "Generate Client Consent Letter" butto<br>be generated in .PDF format. To view this Let<br>version of Adobe Reader is available for free | hat can be signed by your client and a copy retained on your records is displayed below. Click<br>on to generate a Consent Letter in respect of the registrations input for your client. The letter will<br>tter, you will need at least Adobe Reader version 8.0 or a similar .PDF Reader. The latest<br>from the following link: <u>Download Adobe Reader</u> .<br><u>Generate Client Consent Letter</u> . | sk Next > |

• Click on "Browse" or "Choose File" and upload your file. Tick the box to indicate which reporting obligation the Agent Link is in relation to (in this example DAC6). Click "Next".

| eRegistration                                                                                                    |
|----------------------------------------------------------------------------------------------------|
| Agent Link Attachment In order to safeguard the integrity and security of Revenue client records, all online requests made by agents which may result in a new agent-client link being created must be accompanied by an uploaded signed Agent Link Notification letter. Further information and a sample letter are available <u>here</u> . Electronic copies of signed letters must be in the .pdf, .tif or .tiff format and be <b>less than 5 megabytes in size</b> . |
| File* Browse Please indicate which reporting obligations the attachment is relevant to by checking the boxes. DAC6                                                                                                    |
| Please upload a copy of the signed Agent Link Notification letter by clicking the 'Next' button.                                                                                                    |
|                                                                                                    |

- Click on "Sign & Submit" on the bottom of the page.
- On the next page enter your password and click on "Sign & Submit".

| eRegi | stration                        |            |                 |
|-------|---------------------------------|------------|-----------------|
| - Si  | ummary                          |            |                 |
|       | DAC6 Reporting Obligation (New) |            |                 |
|       | Registration Date               | 08/04/2020 |                 |
|       |                                 |            | Sign and Submit |
|       |                                 |            |                 |

You will receive a ROS Acknowledgement with an eRegistration summary which indicates if the registration/linking was successful.

- Once completed, it may take up to 3 working days for the registration to reflect in ROS.
- You will receive a registration confirmation to your Clients' ROS Inbox .
- Once the first reporting obligation is added, the Reporting Obligation radio button will appear under "**Complete a Form Online**" on the "**Client Services**" page.

| Employer Services                                                                                                    |                                                                 |                                  |                                                                       |
|----------------------------------------------------------------------------------------------------|-----------------------------------------------------------------|----------------------------------|-----------------------------------------------------------------------|
| Revenue Payroll Notifications<br>(RPNs)<br><u>Request RPNs</u>                                                             | Payroll<br>Submit payroll<br>View payroll                       | Returns<br>Statement of Account  | Additional Services PPS Number Checker PAYE Modernisation Information |
| File a Return                                                                                                    |                                                                 |                                  |                                                                       |
| Complete a Form Online<br>Select a return you would like to complete<br>Tax Registrations Reporting C<br>Select a tax type | e now. You will be given the option of filing the rebiligations | eturn with or without a payment. | ^                                                                     |
| Upload Form(s) Completed Offlin                                                                                            | e                                                               |                                  | ~                                                                     |

### **Registering New Reporting Entities**

You can also register new reporting entities by clicking on "**Register New Reporting Entities**" on the "Agent Services" screen. To avoid duplicate registrations, please ensure to check that the entity does not already have a tax or reporting number with Revenue.

| lanage Client Registrations                                                                                                    | Register New Revenue Customer                                                          |
|----------------------------------------------------------------------------------------------------|----------------------------------------------------------------------------------------|
| Please use this option to update, add or cancel Agent/Client links and tax registrations<br>f your client had/has an existing tax number, incl. PAYE. | You can now register new individuals, companies, partnerships and trusts with Revenue. |
| Tax Registrations     C Reporting Obligations  Select a tax type       Enter registration no.                                                         | Register New Revenue Customer                                                          |
| Enter name Select tax type •                                                                                                    | Register New Reporting Entity 🛓                                                        |

Select the additional reporting obligations as required and click "Next".

| erceg | Reporting Entity Registration (1 of 2)                                                                                                    |
|-------|----------------------------------------------------------------------------------------------------|
| (     | A You will be required to upload an 'Agent Link Notification' letter authorising this request before completion.                                                                                                    |
|       | Electronic copies of signed letters must be in the tif, tiff or pdf format and be <b>less than 5 megabytes in size</b> .  Please note,  If the customer should be registered for additional reporting obligation, please select the additional reporting obligation. You will be identified as the linked agent for these additional registrations selected: DAC2-CRS Reporting Obligation DAC4-CbC Reporting Obligation FATCA Reporting Obligation DAC6 Reporting Obligation DAC7 Reporting Obligation CESOP Reporting Obligation |
|       | Next >                                                                                                    |

Enter the relevant details and click "**Next**". (In this example we have clicked DAC2-CRS Reporting Obligation).

| Reporting Entity Registration (2 of 2) - F<br>* Denotes a required field<br>Please supply at least one of email address, phone numb | Reporting Entity Details |
|----------------------------------------------------------------------------------------------------|--------------------------|
| Reporting Entity                                                                                                    |                          |
| Reporting Entity name *                                                                                                    |                          |
| Address Line 1 *                                                                                                    |                          |
| Address Line 2 *                                                                                                    |                          |
| Address Line 3                                                                                                    |                          |
| Address Line 4                                                                                                    |                          |
| Eircode                                                                                                    |                          |
| Email Address                                                                                                    |                          |
| Phone (STD Code and Number)                                                                                                    |                          |
| Mobile Contact Name                                                                                                    |                          |
| Mobile Number                                                                                                    |                          |
| Responsible Officer *                                                                                                    |                          |
|                                                                                                    |                          |

#### Enter the registration date and click on "Next".

| eRegistration                    |               |
|----------------------------------|---------------|
| DAC2-CRS Registration            |               |
| * Denotes a required field       |               |
| Registration Date (DD/MM/YYYY) * |               |
| X Cancel                         | K Back Next > |
|                                  |               |
|                                  |               |

On the eRegistration Summary page you will be requested to generate the Client Consent letter (similar to Agent Link Notification letters). The letter should be completed by the agent and signed by the client. This letter should then scanned or photographed and the electronic version (.pdf, .tif or .tiff are acceptable) should be uploaded on the next page. These files need to be under 5 Mb in size to upload successfully to ROS.

Once you have the Client Consent letter saved in a digital format click on "Next".

| Registered Contact Details<br>Reporting Entity name | Test Trust 1 |
|-----------------------------------------------------|--------------|
| Address Line 1                                      | Shop St      |
| Address Line 2                                      | Westport     |
| Address Line 3                                      | Co Mayo      |
| Responsible Officer                                 | Joe Bloggs   |
| DAC2-CRS Reporting Obligation Details               |              |
| Registration Commencement Date                      | 06/04/2020   |
|                                                     |              |

Click on "Browse" and upload your Client Consent letter.

Select the relevant reporting obligations and click "**Next**". (In this example we have selected DAC2-CRS Reporting Obligation).

| eRegistration                                                                                                    |
|----------------------------------------------------------------------------------------------------|
| Agent Link Attachment In order to safeguard the integrity and security of Revenue client records, all online requests made by agents which may result in a new agent-client link being created must be accompanied by an uploaded signed Agent Link Notification letter. Further information and a sample letter are available here. Electronic copies of signed letters must be in the .pdf, .tif or .tiff format and be less than 5 megabytes in size. File* Browse |
| Please indicate which reporting obligations the attachment is relevant to by checking the boxes. DAC2-CRS Please upload a copy of the signed Agent Link Notification letter by clicking the 'Next' button. Back Next                                                                                                    |
|                                                                                                    |

- Click on "Sign & Submit" on the bottom of the next page.
- On the next page enter your password and click on "Sign & Submit".

You will receive a ROS Acknowledgement with an eRegistration summary which indicates if the registration/linking was successful.

- Once completed, it may take up to 3 working days for the registration to reflect in ROS.
- You will receive a registration confirmation to your ROS Inbox .
- Once the first reporting obligation is added, the Reporting Obligation radio button will appear under "Complete a Form Online" on the "Client Services" page.

| Employer Services                                                                                                    |                                           |                                 |                                                                       |  |  |
|----------------------------------------------------------------------------------------------------|-------------------------------------------|---------------------------------|-----------------------------------------------------------------------|--|--|
| Revenue Payroll Notifications<br>(RPNs)<br><u>Request RPNs</u>                                                                                                    | Payroll<br>Submit payroll<br>View payroll | Returns<br>Statement of Account | Additional Services PPS Number Checker PAYE Modernisation Information |  |  |
| File a Return         Complete a Form Online         Select a return you would like to complete now. You will be given the option of filing the return with or without a payment.            • Tax Registrations         • Reporting Obligations          Select a tax type |                                           |                                 |                                                                       |  |  |
| Upload Form(s) Completed Offline                                                                                                    |                                           |                                 |                                                                       |  |  |

# To register an existing client for a Reporting Obligation (where you are already linked to the client):

You can use the method outlined above, or you can also use the "Manage Reporting Obligations" link at the bottom of the "Client Services" screen.

| Other Services                           |                                        |                                |  |  |
|------------------------------------------|----------------------------------------|--------------------------------|--|--|
| MyEnquiries                              | Manage Relevant Contracts Tax          | Mobile Access                  |  |  |
| Manage Tax Clearance                     | Home Renovation Incentive (Contractor) | Receipts Tracker               |  |  |
| Verify Tax Clearance                     | Drivers & Passengers with Disabilities | Download Pre-populated Returns |  |  |
| Manage Financial Statements              | eRepayment Claims                      | Secure Upload/Download Service |  |  |
| Manage Reporting Obligations             | VRT Certificate of Conformity          | VAT MOSS                       |  |  |
| Manage Tax Registrations                 | VRT EU Leased Vehicle - Leasee         | View Property History          |  |  |
| Charities and Sports Bodies eApplication | VRT EU Leased Vehicle - Leasor         | Manage LPT / HC arrears        |  |  |
| Phased Payment Arrangement               | Letter Of Tax Residence                | Transfer Property              |  |  |

You will be brought to the e-Registration page.

Follow the screens as per the above section "To register a new client for a Reporting".